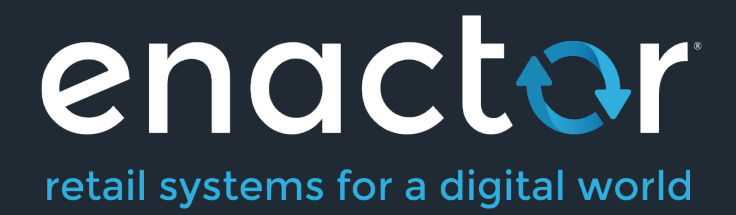

# How-To Guide Configuring Auto Cashup & Finalise

Document Type: External

Document Version: 1.0

Date: 07/09/2024

Author: Hadhi Jawahir

# Table of Contents

| Introduction                           | 3    |
|----------------------------------------|------|
| Overview                               | 3    |
| Prior Training / Experience            | 3    |
| Auto Cashup and Finalise Configuration | 4    |
| Session Owner                          | 4    |
| Diary Entry                            | 5    |
| Diary Entry – General Tab              | 7    |
| Diary Entry – Job Tab                  | 8    |
| Diary Entry – Data Tab                 | 8    |
| Tender                                 | 9    |
| Broadcasting                           | . 10 |
| Auto Cashup and Finalise Behaviour     | . 10 |
| About This Document                    | . 15 |
| Current Document Version information   | . 15 |
| Document Context                       | . 15 |
| Document Inquiries                     | . 15 |
| Document History                       | .16  |

# Introduction

The purpose of this guide is to describe the steps required to configure the Auto Cashup and Finalise job for the Back Office. This will allow to schedule a diary job that runs the cash management functions of Terminal Cashup and Empty, Terminal Finalise and opens a new Terminal Session as scheduled in the diary job.

#### Note:

This will **only** work for the following:

- Devices that are of the Device type Mobile POS (MPOS).
- Session Owners with the Session Type of Pay Point.
- Tenders that are configured to be Auto Picked-up.

In the POS Terminal, if there are any tenders that have been configured to be Picked-up manually (not Auto Picked-up), then this diary job will fail.

### **Overview**

This guide will cover the following:

- Session Owner Configuration.
- Diary Entry Configuration.
- Tender Configuration.
- Auto Cashup and Finalise Behaviour.

### Prior Training / Experience

You should be familiar with the following:

• Estate Manager Configuration.

# Auto Cashup and Finalise Configuration

This section covers all the necessary configurations that need to be made in the Estate Manager to configure session owner and schedule a diary to run Auto Cashup and Finalise in Enactor.

### Session Owner

There is a configuration to the Session Owner that should be enabled for Auto Cashup and Finalise to work successfully. This configuration to the Session Owner can be made in the Session Owner Maintenance of the Estate Manager. The Session Owner Maintenance application can be accessed through:

Configuration -> Financial -> Session Owner

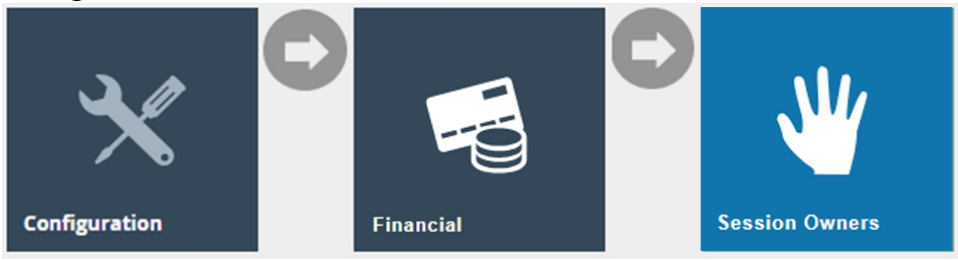

**Note:** Since Auto Cashup and Finalise is supported only on MPOS devices and for Session Owner Type of Pay Point, make sure to select the Pay Point Session Owner which will be mapped to your MPOS device.

In the Session Owner Maintenance, select the **Edit** icon of the Pay Point Session Owner, which will be used to enable the configuration of Auto Cashup and Finalise.

| Location        | -                              |           |          | Hide       |
|-----------------|--------------------------------|-----------|----------|------------|
| Туре            | Pay Point 🔻                    |           |          |            |
| T Apply Filters | ) Reset Filters $b_{a,b}^{ab}$ |           |          |            |
| $\mathbf{X}$    | Location                       | Туре      | Owner ID | Owner Name |
| oo 🖍 🗅 🖻        | UK Kings Road                  | Pay Point | MPOS_9   | MPOS_9     |

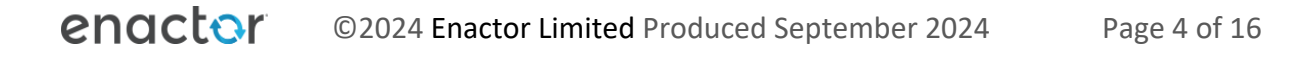

#### Enable the Allow Auto Close And Finalise for the Session Owner and click Save.

| S | Session Owner Maintenance                                                                                        |          |  |  |  |  |  |
|---|----------------------------------------------------------------------------------------------------|----------|--|--|--|--|--|
| } | Save       Save         Cancel         You are editing Pay Point session owner MPOS_9 for location UK Kings Road |          |  |  |  |  |  |
|   | Values                                                                                                    |          |  |  |  |  |  |
|   | Owner Name                                                                                                    | MPOS_9   |  |  |  |  |  |
|   | Allow Auto Close And Finalise                                                                                    |          |  |  |  |  |  |
|   | Allow Float (Back Office)                                                                                        | <b>v</b> |  |  |  |  |  |
|   |                                                                                                    |          |  |  |  |  |  |
|   |                                                                                                    |          |  |  |  |  |  |

This will ensure that, the MPOS device that uses this Session Owner, will now be able to Auto Cashup and Finalise successfully.

The above created Pay Point Session Owner can be mapped to the MPOS Terminal in the POS Terminal Maintenance as follows:

| Р  | US Termir   | iai Maintena   | nce           |                  |                  |                        |          |                   |              |        |          |            |           |   | <i>:</i>         | " × |
|----|-------------|----------------|---------------|------------------|------------------|------------------------|----------|-------------------|--------------|--------|----------|------------|-----------|---|------------------|-----|
| Yo | Save Save   | Cancel         | device ID 'mp | oos9@0005.enacto | or' at store 'UK | Kings Road' based on   | template | 'React Mobile POS | Terminal Tem | plate' |          |            |           |   |                  |     |
|    | General     | Peripherals    | Printing      | Day Start        | Day End          | User Interface         | Tax      | Online Auth       | Loyalty      | Groups | External | Attributes | Tendering |   |                  |     |
|    | Tendering   | Consumer       | r Benefit     | Excluded Debit   | Tender E         | Excluded Credit Tender |          |                   |              |        |          |            |           |   |                  |     |
|    |             |                |               |                  | _                |                        |          |                   |              |        |          |            |           | U | se Template Valu | e   |
|    | Default Pay | r Point ID     | N             | IPOS_9           | •                |                        |          |                   |              |        |          |            |           |   |                  |     |
|    | Enable DC   | С              |               |                  |                  |                        |          |                   |              |        |          |            |           |   |                  |     |
|    | Transaction | n Tender Limit |               |                  |                  |                        |          |                   |              |        |          |            |           |   |                  | 1   |
|    |             |                |               |                  |                  |                        |          |                   |              |        |          |            |           |   |                  |     |

### **Diary Entry**

The Diary Entry Maintenance allows the User to schedule specific process executions within the Enactor Application based on the frequency that is configure for each diary job.

The Diary Entry Maintenance will be used to configure the scheduling of the Auto Cashup and Finalise jobs as required.

The Diary Entry Maintenance application can be accessed by clicking on the following icon in the home screen of the Estate Manager:

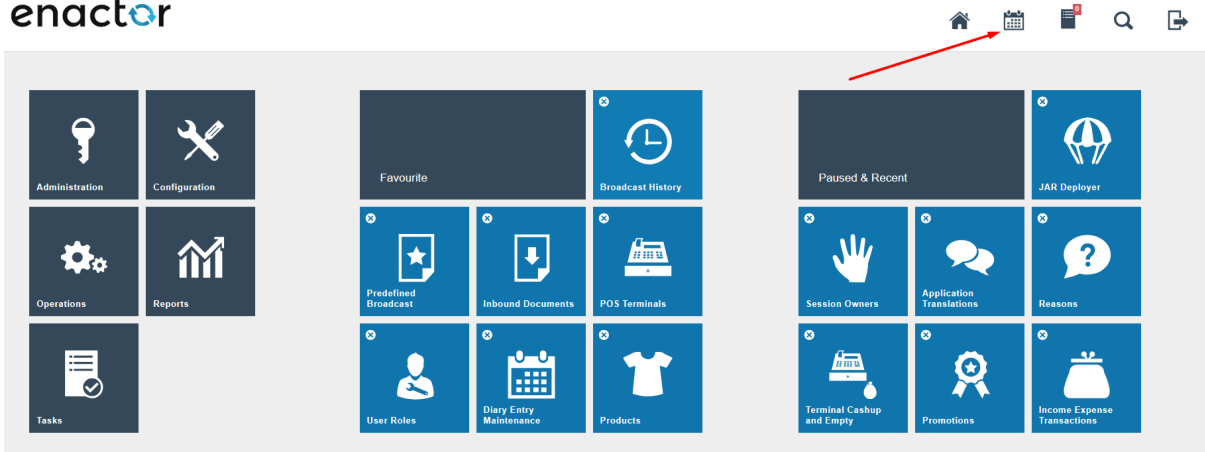

## To create a new Diary Entry, select **Create a new System Job** in the Diary Entry Maintenance.

| Diary                                                                                |                                           |                                                                                                    |            | ? 11 |
|--------------------------------------------------------------------------------------|-------------------------------------------|----------------------------------------------------------------------------------------------------|------------|------|
| Diary Entry Ty<br>Location<br>Device Type<br>Show Hidden<br>View By<br>Return to Tod | ype<br>Entries<br>Iay                     | - V<br>- V<br>Fabe V<br>Day V                                                                                                    |            |      |
| •                                                                                    |                                           |                                                                                                    | March 2024 | Þ    |
| 12 Tuesday                                                                           |                                           |                                                                                                    |            |      |
| Morning                                                                              | 04:00<br>04:00<br>04:00<br>04:00<br>04:00 | BO Purge Nightly     EM Purge Nightly     MASTER_POS Purge Nightly     POP Purge Nightly     POS Purge Nightly     POS Purge Nightly |            |      |
| 8                                                                                    | -                                         | -                                                                                                    |            |      |
| 9                                                                                    | -                                         | -                                                                                                    |            |      |
| 10                                                                                   | -                                         | -                                                                                                    |            |      |
| 🌲 Create a r                                                                         | new Appointme                             | nt 📮 Create a new Job 📮 Create a new System Job                                                                                      |            |      |

The Entry ID, Start Date and Diary Entry Type will be auto populated. Hence, click **Create** without making any changes.

#### Diary Entry – General Tab

The General tab captures the basic information of the new Diary Entry.

| Diary                   |                                                                                   |
|-------------------------|-----------------------------------------------------------------------------------|
| Save Cancel The F       | temove<br>1 Job                                                                   |
| General Job Data        |                                                                                   |
| Location                | - <b>v</b>                                                                        |
| Device Type             | Back Office 💌                                                                     |
| Subject*                | Terminal Auto-Cashup and Auto-Finalise                                            |
| Start Date*             | 11 September V 2024                                                               |
| Start Time*             | 07 : 15                                                                           |
| End Time*               | 07 : 30                                                                           |
| Occurs                  | Once O At Minute Intervals O Every Hour      Every Day O Every Week O Every Month |
| Interval (minutes only) | 1                                                                                 |
| Hidden                  |                                                                                   |
| Category                | - •                                                                               |
| * Denotes Mandatory     |                                                                                   |

#### Set the following values on the **General** tab as follows:

| Configuration | Description                                                         |
|---------------|---------------------------------------------------------------------|
| Location      | Select – as the Location.                                           |
|               | This will ensure that no specific location is selected, which       |
|               | will then apply the selected Device Type for <b>all Locations</b> . |
|               | In the above example, this diary entry will be applied for all      |
|               | the Back Office devices of all locations.                           |
| Device Type   | Select Back Office as the Device Type.                              |
|               | This will ensure that the job is run in the Back Office of the      |
|               | selected Location.                                                  |
| Subject       | Enter <b>any appropriate name</b> that will allow to identify this  |
|               | Diary Entry.                                                        |
| Start Date    | Specify the <b>Start Date</b> for this job.                         |
| Start Time    | Specify the <b>Start Time</b> for this job.                         |
| End Time      | Specify the <b>End Time</b> for this job.                           |
|               | This is the time at which the Job Schedule expires. If the          |
|               | Job has not started (either for run or re-run) before this          |
|               | time, it will not run due to being expired. Also, a running         |
|               | job will not expire.                                                |
| Occurs        | The frequency at which this job is to be run.                       |
|               | Select <b>Every Day</b> if this job is to be run daily.             |

#### Diary Entry – Job Tab

The Job tab captures the Job that is to be run as configured in the General Tab for this new Diary Entry.

#### Enter CashManagement/AutoCashup/StoreAutoCashup in the Process ID field.

| Note: This is case-sensitive.                        |  |  |  |  |  |
|------------------------------------------------------|--|--|--|--|--|
| Diary                                                |  |  |  |  |  |
| Save S Cancel Copy I Remove                          |  |  |  |  |  |
| Please enter details for this System Job             |  |  |  |  |  |
| General Job Data                                     |  |  |  |  |  |
| Process ID CashManagement/AutoCashup/StoreAutoCashup |  |  |  |  |  |
| Submitted Job ID 0                                   |  |  |  |  |  |
|                                                      |  |  |  |  |  |

#### Diary Entry – Data Tab

The Data tab captures the User who will run this new Diary Entry.

Enter the following value:

Name - enactor.mfc.UserId (This is case-sensitive).

Java Type – String.

Value – Enter the User ID that is used to log into the Back Office.

| Image: Save Save Cancel     Image: Copy Image: Copy |          |                    |           |       |   |  |  |
|----------------------------------------------------------------------------------------------------|----------|--------------------|-----------|-------|---|--|--|
| Gen<br>Proc                                                                                                    | eral Job | Data               |           |       |   |  |  |
|                                                                                                    |          | Name               | Java Type | Value | • |  |  |
|                                                                                                    | Ē        | enactor.mfc.UserId | String    | ADMIN |   |  |  |
|                                                                                                    | + Add    |                    | String •  |       |   |  |  |
|                                                                                                    |          |                    |           |       |   |  |  |
|                                                                                                    |          |                    |           |       | Ŧ |  |  |

Select Save.

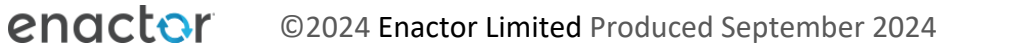

This will now have created a Diary Entry in the Diary as follows:

| Diary                   |                |                                          | ? n        |
|-------------------------|----------------|------------------------------------------|------------|
| Diary Entry Ty          | pe             | · •                                      |            |
| Location<br>Device Type |                | - <b>v</b>                               |            |
| Show Hidden View By     | Entries        | False   Day                              |            |
| Return to Toda          | ay             | "D Return to Today                       |            |
| •                       |                |                                          | March 2024 |
| 11 Monday               |                |                                          |            |
| Morning                 | 04:00<br>04:00 | BO Purge Nightly                         |            |
|                         | 04:00          | MASTER_POS Purge Nightly                 |            |
|                         | 04:00          | POS Purge Nightly                        |            |
|                         | 07:15          | E Terminal Auto-Cashup and Auto-Finalise | e          |

### Tender

This configured job will only work for tenders that have been configured to be Auto Pickedup. This configuration can be set in the Tender Maintenance.

The Tender Maintenance application can be accessed through:

Configuration -> Financial -> Tenders

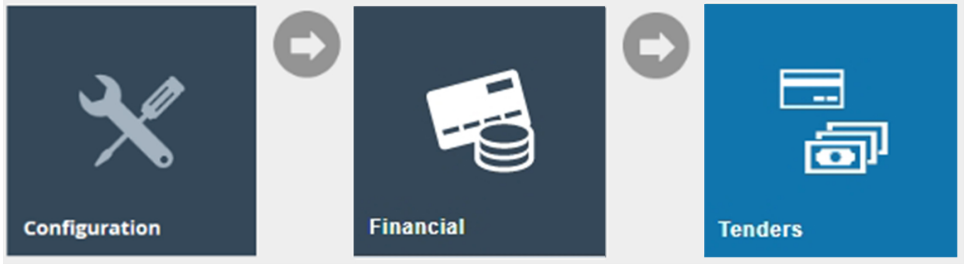

Select the Tender that is to be configured, go to the Cash Management Tab and enable the **Auto Picked Up** configuration as follows:

| Tender Maintenance                                          |                 |                |                       |                 |             |                 |        |           |             |            |
|-------------------------------------------------------------|-----------------|----------------|-----------------------|-----------------|-------------|-----------------|--------|-----------|-------------|------------|
| You are editing Tender ID 'PDQ' for Region 'United Kingdom' |                 |                |                       |                 |             |                 |        |           |             |            |
| General                                                     | Restrictions 1  | Restrictions 2 | Discount Restrictions | Overlap Tenders | User Limits | Cash Management | Change | Surcharge | Cash Tender | Attributes |
| Banking Tend                                                | der             |                |                       |                 |             |                 |        |           |             |            |
| Auto Banked                                                 | I               |                |                       |                 |             |                 |        |           |             |            |
| Include In Sa                                               | afe Limit Check |                |                       |                 |             |                 |        |           |             |            |
| Cashup Tend                                                 | ler             |                |                       |                 |             |                 |        |           |             |            |
| Currency Pur                                                | rchase Tender   |                |                       |                 |             |                 |        |           |             |            |
| Float Tender                                                |                 |                |                       |                 |             |                 |        |           |             |            |
| Pickup Tende                                                | er              |                |                       |                 |             |                 |        |           |             |            |
| Auto Picked                                                 | Up              |                |                       |                 |             |                 |        |           |             |            |
| Spot Check 1                                                | Tender          |                |                       |                 |             |                 |        |           |             |            |

#### Select Save.

This tender will now be able to Auto Cashup when the Auto Cashup and Finalise job is run.

**Note:** The above tender configuration is essential for the Auto Cashup and Finalise job to be successful. If the POS has even one tender that does not have the above Auto Picked Up configuration, this job will fail. Hence, make sure that your POS will only have Auto Picked Up tenders to successfully run the Auto Cashup and Finalise job.

# Broadcasting

To deliver the configuration changes, broadcast the following entities to all the devices.

- Cash Management Session Owner.
- POS Terminal.
- Diary Entry.
- Tender.

# Auto Cashup and Finalise Behaviour

In the POS, when a spot check is done, the following Tender and values can be seen: Cards – Configured to be Auto Picked Up.

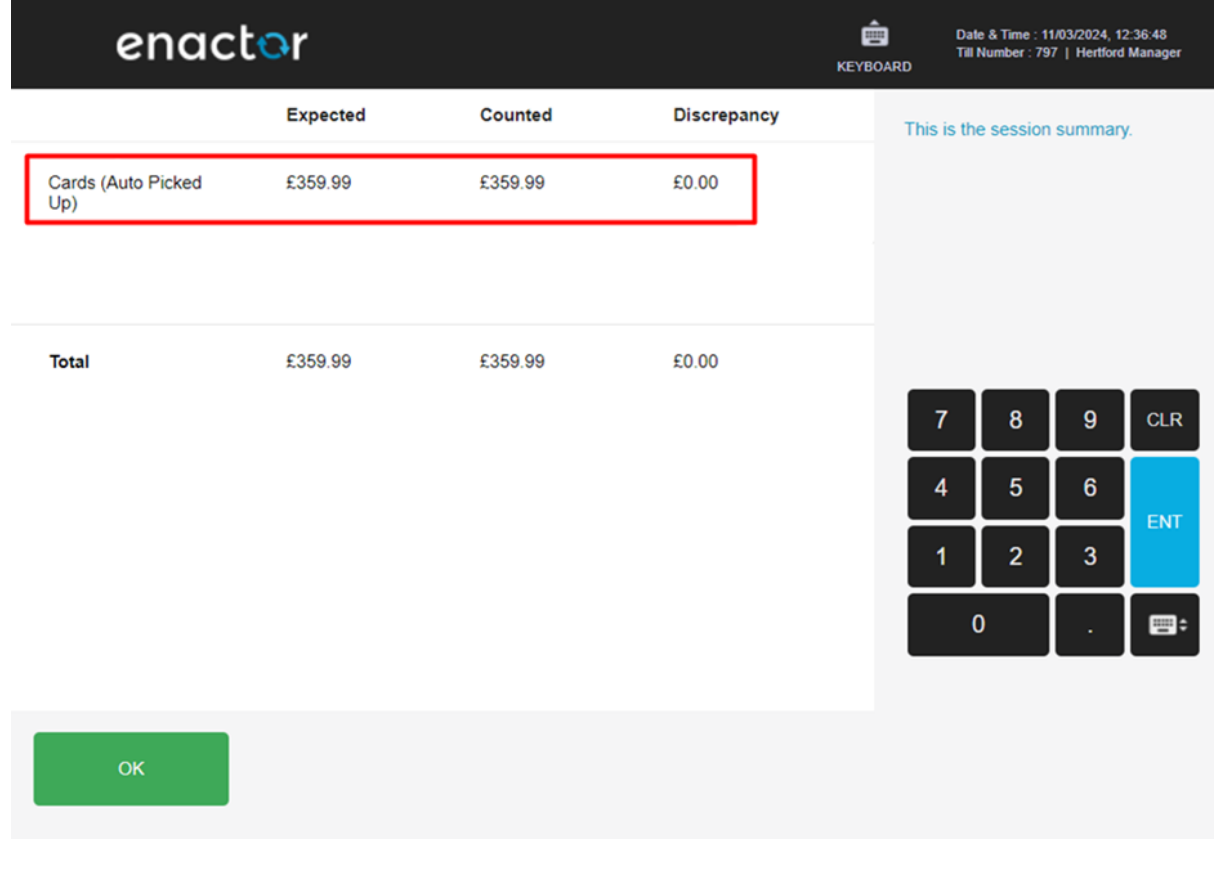

In the Estate Manager or Back Office, navigate to Terminal Cash Management History to view the Cash Management activities of your POS Terminal:

| Cash Management - History                                                               |           |                |                |  |  |  |  |  |
|-----------------------------------------------------------------------------------------|-----------|----------------|----------------|--|--|--|--|--|
| Back Please select a session for mpos9@0005-Kings Road (React Win) from the list below. |           |                |                |  |  |  |  |  |
|                                                                                         | Status    | Start Date     | End Date       |  |  |  |  |  |
| Next                                                                                    | Open      | 11/03/24 06:59 |                |  |  |  |  |  |
| Next                                                                                    | Finalised | 11/03/24 06:56 | 11/03/24 06:59 |  |  |  |  |  |
| Next                                                                                    | Finalised | 11/03/24 06:27 | 11/03/24 06:56 |  |  |  |  |  |
| Next                                                                                    | Finalised | 11/03/24 06:26 | 11/03/24 06:27 |  |  |  |  |  |
| Next                                                                                    | Finalised | 11/03/24 06:25 | 11/03/24 06:26 |  |  |  |  |  |
| Next                                                                                    | Finalised | 11/03/24 06:18 | 11/03/24 06:25 |  |  |  |  |  |
| Next                                                                                    | Finalised | 08/03/24 09:39 | 11/03/24 06:18 |  |  |  |  |  |
| Next                                                                                    | Finalised | 12/01/24 08:58 | 08/03/24 09:39 |  |  |  |  |  |

The above shows an **Open** session with a Start Date of **11/03/24 06:59**.

#### Click **Next** to view more details on this Open session.

| Ca                                                                                                    | Cash Management - History 2   |  |  |  |  |  |  |  |  |
|----------------------------------------------------------------------------------------------------|-------------------------------|--|--|--|--|--|--|--|--|
| Back All the operations for mpos9@0005-Kings Road (React Win) for the session that started at 11/03/2024, 06:59 are shown below. |                               |  |  |  |  |  |  |  |  |
| Operation Date User Voided                                                                                                    |                               |  |  |  |  |  |  |  |  |
|                                                                                                    | Open 11/03/2024, 06:59 000101 |  |  |  |  |  |  |  |  |
|                                                                                                    |                               |  |  |  |  |  |  |  |  |

### When a Terminal Spot Check is run, following are the results of this Open session:

| ouon                                                                                                    | management mote                                   | .,,                  |                         |                           |                |          |         |        |               |               |         |          |         |             |
|----------------------------------------------------------------------------------------------------|---------------------------------------------------|----------------------|-------------------------|---------------------------|----------------|----------|---------|--------|---------------|---------------|---------|----------|---------|-------------|
| Back If the operations for mpos9@0005-Kings Road (React Win) for the session that started at 11/03/24 06:59 are shown below. |                                                   |                      |                         |                           |                |          |         |        |               |               |         |          |         |             |
|                                                                                                    | Operation                                         |                      |                         | 1                         | Date           |          |         | User   |               |               | V       | oided    |         |             |
| $\mathfrak{K}$                                                                                                    | Terminal Spot Check                               |                      |                         | 1                         | 11/03/24 07:06 |          |         | 000101 |               |               |         |          |         |             |
|                                                                                                    | Open                                              |                      |                         | 1                         | 11/03/24 06:59 |          |         | 000101 |               |               |         |          |         |             |
| Cash Management - History                                                                                                    |                                                   |                      |                         |                           |                |          |         |        |               |               |         |          |         |             |
| Discrep                                                                                                    | g discrepancies were found for imposite<br>ancies | (20005-Kings Road (R | act Wn) for the session | 1 Put started at 11/03/24 | 06:59.         |          |         |        |               |               |         |          |         |             |
|                                                                                                    |                                                   |                      |                         |                           |                | Terminal |         |        |               |               | Sale    |          |         |             |
|                                                                                                    | Tender                                            | Opening              | Opening Float           | Floats                    | Pickups        | income   | Expense | Outlay | Outlay Return | Closing Float | Sales   | Expected | Counted | Discrepancy |
| Card                                                                                                    | s (Auto Picked Up)                                | 60.00                | 60.00                   | £0.09                     | 60.00          | 60.00    | K0.00   | 60.00  | 68.00         | 68.00         | 60.00   | 60.00    | 60.00   | 60.00       |
| Card                                                                                                    | s (Auto Picked Up)                                | 60.00                | 60.00                   | £0.09                     | 60.00          | 60.00    | 60.00   | 60.00  | 60.00         | £0.00         | 6359.99 | \$359.99 | 6359.99 | 60.00       |
| 1                                                                                                    |                                                   |                      |                         |                           |                |          |         |        |               |               |         |          |         |             |

This shows that the Tender Cards (Auto Picked Up) has the value of £359.99.

Now the Auto Cashup and Finalise job is set to run at **07:15** on this same day. After the job is run, the status of this job can be viewed in the Scheduled Job Maintenance as follows:

| Scheduled Job Mair            | itenance                        |                          |                              |                            |      |                                         | ? II ×     |  |
|-------------------------------|---------------------------------|--------------------------|------------------------------|----------------------------|------|-----------------------------------------|------------|--|
| Process ID<br>Start Date Time | Starts With                     | •<br>•                   |                              | Device ID<br>End Date Time |      | • · · · · · · · · · · · · · · · · · · · | Hide       |  |
| Status                        | Equals                          | •                        | •                            | Job ID                     |      |                                         |            |  |
| Description                   | Starts With                     | •                        |                              | Runtime Context            | Star | rts With 👻                              |            |  |
| Parent Jobs                   |                                 |                          |                              |                            |      |                                         |            |  |
| Apply Filters D F             | ▼ Apply Filters ⑦ Reset Filters |                          |                              |                            |      |                                         |            |  |
| Job II                        | Parent Job ID                   | Description (Process ID) | Runtime Context              | Run At Device              |      | Run At Date Time                        | Status     |  |
| 🕫 📋 ! 737                     |                                 | (StoreAutoCashup)        | Enactor Web Store Processing | BO@0005.enactor            |      | 11/03/24 07:15                          | Successful |  |

Once this job has run successfully, you can also confirm the cash management functions that have been run in this job, by navigating to Inbound Documents in the Estate Manager as follows:

| Inbound Docu    | ment Viewer   | ſ                             |                           |                                             |                |                                   |                   | ? II ×    |
|-----------------|---------------|-------------------------------|---------------------------|---------------------------------------------|----------------|-----------------------------------|-------------------|-----------|
| Document ID     |               |                               |                           | [                                           | Ocument Type S | itarts With                       |                   | Hide      |
|                 |               |                               |                           |                                             |                |                                   |                   |           |
| Source          | Star          | rts With                      | •                         | Ę                                           | iource ID S    | tarts With                        |                   |           |
| Content Type    | Star          | rts With                      | •                         | 5                                           | itatus E       | iquals 👻 -                        | •                 |           |
| Start Date      |               |                               | •                         | E                                           | End Date       |                                   |                   |           |
| Queue Name      | Esta          | ate Manag                     | er Transaction Processing |                                             |                |                                   |                   |           |
| Y Apply Filters | S Reset Filte | ers $\frac{A^T P_q}{P_q A^T}$ |                           |                                             |                |                                   |                   |           |
|                 | Document ID   |                               | Source                    | Source ID                                   | Content Type   | Document Type                     | Date Received     | Status    |
| ∞ ≞ !           | 12049         |                               | BO@0005.enactor           | BackOffice_319_Mon Mar 11 07:15:43 GMT 2024 | XML            | terminalCashupAndEmptyTransaction | 11/03/2024, 07:16 | Processed |
| ∞ ≞ !           | 12051         |                               | BO@0005.enactor           | BackOffice_320_Mon Mar 11 07:15:43 GMT 2024 | XML            | terminalFinaliseTransaction       | 11/03/2024, 07:16 | Processed |
| ∞ ≞ !           | 12050         |                               | BO@0005.enactor           | BackOffice_321_Mon Mar 11 07:15:43 GMT 2024 | XML            | terminalOpenTransaction           | 11/03/2024, 07:16 | Processed |
| ∞ ± !           | 12045         |                               | mpos5@0005.enactor        | POS-SN:18                                   | XML            | systemEvent                       | 11/03/2024, 07:14 | Processed |
| の直!             | 12042         |                               | BO@0005.enactor           |                                             | XML            | updateAcknowledgement             | 11/03/2024, 07:13 | Processed |
| ∞ ± !           | 12036         |                               | pos9@0005.enactor         |                                             | XML            | updateAcknowledgement             | 11/03/2024, 07:13 | Processed |
| ∞ ± !           | 12037         |                               | pdp@0005.enactor          |                                             | XML            | updateAcknowledgement             | 11/03/2024, 07:13 | Processed |
| Page 1 of       | f Many 🕨      | Page                          | Size 10 C                 |                                             |                |                                   |                   |           |
| C Resubmit All  |               |                               |                           |                                             |                |                                   |                   |           |

The above shows that Terminal Cashup and Empty, Terminal Finalise and Terminal Open have been run.

Now if you navigate back to Cash Management Terminal History and select your POS Terminal, the following can be seen:

| Cool Management - Motory                                                                |           |                |                |  |  |  |  |  |
|-----------------------------------------------------------------------------------------|-----------|----------------|----------------|--|--|--|--|--|
| Back Please select a session for mpos9@0005-Kings Road (React Win) from the list below. |           |                |                |  |  |  |  |  |
|                                                                                         | Status    | Start Date     | End Date       |  |  |  |  |  |
| Next                                                                                    | Open      | 11/03/24 07:15 |                |  |  |  |  |  |
| Next                                                                                    | Finalised | 11/03/24 06:59 | 11/03/24 07:15 |  |  |  |  |  |

The above shows that the session started at 06:59 has been closed and a new session has started at 07:15.

Navigating into the 06:59 Closed Session shows the following:

| Cash           | Management - History                                                                                                    |                |        |        | ? × |  |  |  |  |  |
|----------------|----------------------------------------------------------------------------------------------------|----------------|--------|--------|-----|--|--|--|--|--|
| ← B<br>All the | Back II the operations for mpos9@0006-Kings Road (React Win) for the session that started at 11/03/24 06:59 are shown below. |                |        |        |     |  |  |  |  |  |
|                | Operation                                                                                                    | Date           | User   | Voided |     |  |  |  |  |  |
| æ              | Finalise                                                                                                    | 11/03/24 07:15 | ADMIN  |        |     |  |  |  |  |  |
| $\infty$       | Cashup And Empty                                                                                                    | 11/03/24 07:15 | ADMIN  |        |     |  |  |  |  |  |
| æ              | Pickup                                                                                                    | 11/03/24 07:15 | ADMIN  |        |     |  |  |  |  |  |
| æ              | Terminal Spot Check                                                                                                    | 11/03/24 07:06 | 000101 |        |     |  |  |  |  |  |
|                | Open                                                                                                    | 11/03/24 06:59 | 000101 |        |     |  |  |  |  |  |

This shows the 3 cash management functions that have been run automatically through the Auto Cashup and Finalise job, which can be viewed as follows:

#### Pickup Cash Management - History Back You are viewing a Pickup for mpos9@0005-Kings Road (React Win) for the session that started at 11/03/24 06:59 Loose General Safe Ŧ Reason Tender Total Cards (Auto Picked Up) Cards PDQ (Auto Picked Up) Cash Cash Italy Cheques Credit Note (Auto Picked Up)

#### CashUp And Empty

| Casirivia            | nagement - instory                                                                                           | :       |
|----------------------|----------------------------------------------------------------------------------------------------|---------|
| Back<br>You are view | ing a Cashup And Empty for mpos9@0006-Kings Road (React Win) for the session that started at 11/03/24 06:59. |         |
| Loose                | General                                                                                                    |         |
| Safe                 | Ψ                                                                                                    | Î       |
| Reason               |                                                                                                    |         |
|                      | Tender                                                                                                    | Total   |
|                      | Cards PDQ (Auto Picked Up)                                                                                   | £359.99 |
|                      | Cash                                                                                                    | £0.03   |

#### Finalise

|   | ash Management - H                                            | listory               |                       |                          |                          |          |         |        |               |               |         |          |         |             | ?            |  |
|---|---------------------------------------------------------------|-----------------------|-----------------------|--------------------------|--------------------------|----------|---------|--------|---------------|---------------|---------|----------|---------|-------------|--------------|--|
| • | <ul> <li>Back</li> <li>e following discrepancies w</li> </ul> | re found for mpos5@00 | 05-Kings Road (React) | Win) for the session the | t started at 11/03/24 06 | 59.      |         |        |               |               |         |          |         |             |              |  |
|   | Discrepancies Gen                                             | eral                  |                       |                          |                          |          |         |        |               |               |         |          |         |             | i            |  |
|   |                                                               |                       |                       |                          |                          | Terminal |         |        |               |               | Sale    |          |         |             |              |  |
|   | Tender                                                        | Opening               | Opening Float         | Floats                   | Pickups                  | Income   | Expense | Outlay | Outlay Return | Closing Float | Sales   | Expected | Counted | Discrepancy | Tracked Item |  |
|   | Cards                                                         | CD.00                 | £0.00                 | £0.00                    | £0.00                    | 60.00    | £0.00   | £0.00  | C0.00         | £0.00         | £0.00   | C0.00    | £0.00   | CD.00       |              |  |
|   | Cards                                                         | 60.00                 | £0.00                 | £0.00                    | 60.00                    | 60.00    | 60.00   | 60.00  | 60.00         | 60.00         | 6359.99 | 6359.99  | 6359.99 | 60.00       |              |  |
|   | Cash                                                          | £0.00                 | 60.00                 | £0.00                    | £0.00                    | £0.00    | 60.00   | 60.00  | 60.00         | £0.00         | 60.00   | £0.00    | 60.00   | £0.00       |              |  |

# Following is the new session that is opened at 07:15.

| Ca          | ash Management - History                                                |                                                 |       |        |  |  |  |  |  |
|-------------|-------------------------------------------------------------------------|-------------------------------------------------|-------|--------|--|--|--|--|--|
| ←<br>AJI th | Back e operations for mpos9@0005-Kings Road (React Win) for the session | that started at 11/03/24 07:15 are shown below. |       |        |  |  |  |  |  |
|             | Operation                                                               | Date                                            | User  | Voided |  |  |  |  |  |
|             | 0000                                                                    | 11/02/24 07:15                                  | ADMIN |        |  |  |  |  |  |

# About This Document

©2024 Enactor Ltd

All documents produced by Enactor Ltd are supplied to customers subject to Copyright, commercial confidentiality and contractual agreements and must not be copied or transferred without permission.

The amendment history of this document can be found in the table below.

### **Current Document Version information**

Document Version 1.0 Product Version 2.7

### **Document Context**

This document is part of the Enactor Product Documentation Series. All Enactor products include a comprehensive documentation set designed to improve understanding of the product and facilitate ease of use.

### **Document Inquiries**

At Enactor we aspire to producing the highest quality documentation to reflect and enhance the quality of our product. If you find that the document is inaccurate or deficient in any way, please assist us in improving our standard by letting us know.

For matters of document quality or any other inquiries regarding this document please contact:

By Email: documentation@enactor.co.uk

# **Document History**

The following versions of the document have been produced:

| VERSION | STATUS             | ISSUE<br>DATE | AUTHOR        | REASON FOR ISSUE |
|---------|--------------------|---------------|---------------|------------------|
| 1.0     | Initial<br>Version | 07/09/24      | Hadhi Jawahir | Initial version  |
|         |                    |               |               |                  |